重要保管

# 本機をお使いの方へ

Windows® 7 Professional 64 ビット with Service Pack 1 (SP1)(Windows® 8 Pro ダウングレード) Windows® 7 Professional 32 ビット with Service Pack 1 (SP1)(Windows® 8 Pro ダウングレード)

本機には、本機添付の「マイクロソフト ソフトウェア ライセンス条項」をお読みになったお客様からのご依頼により、 弊社がお客様のかわりに Windows 7 をプリインストールしています。

## ◆Windows 7 の再セットアップについて

本機では、システムが正常に起動できなくなったときなど、ハードディスク(または SSD)の C ドライブの内容を ご購入時の状態に戻す方法として、ハードディスク(または SSD)内の再セットアップ用データを使用して再セット アップする方法と「再セットアップ用ディスク」(再セットアップ用の DVD)を使用して再セットアップする方法があり ます。

「再セットアップ用ディスク」は、別途購入することができます。 また、DVD・Rに書き込み可能なドライブを搭載したモデルをお使いの方は、1回に限り、再セットアップ用データ を市販のメディアに書き込み、「再セットアップ用ディスク」を作成することができます。 ただし、セレクションメニューで「再セットアップ用ディスク」を選択した場合は作成できません。

| / • | 「再セットアップ用ディスク」の作成機能については、出荷時の製品構成でのみサポートしており、アプリケーションのインストール、Service Packの変更、およびRoxio Creator LJBのアップ<br>デートをする前に行ってください。           |
|-----|----------------------------------------------------------------------------------------------------|
|     | <ul> <li>本機で再セットアップ用ディスクを作成する際、必要な媒体、枚数は次の通りです。</li> <li>それ以外の媒体では「再セットアップ用ディスク」は作成できません。</li> </ul>                                |
|     | ■Mate / Mate J、VersaPro / VersaPro J(タイプ VX、タイプ VL を除く)<br>DVD-R DL : 1枚<br>DVD-R : 2枚                                              |
|     | ■VersaPro /VersaPro J(タイプ VX、タイプ VL)<br><windows 64="" 7="" professional="" ビットの場合=""><br/>DVD-R DL : 1 枚<br/>DVD-R : 2 枚</windows> |
|     | <windows 32="" 7="" professional="" ビットの場合=""><br/>DVD-R DL : 作成できません<br/>DVD-R : 1 枚</windows>                                     |

ハードディスク(またはSSD)の故障などに備え、「再セットアップ用ディスク」を作成しておくことをおすすめします。 なお、「再セットアップ用ディスク」を作成後も再セットアップ用データの保存されていた領域を削除することはできま せん。

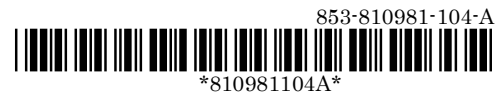

### ◆OS の切り替えについて

本機は、別途ライセンスをご購入することなく Windows 8 を使用することができます。

使用する OS を切り替える(Windows 7から Windows 8、または Windows 8から Windows 7)場合は、BIOS セットアップユーティリティの設定を工場出荷設定に戻した後に、次のように変更してください。

設定を変更しない状態で OS 切り替えを行った場合、正常に動作しない場合があります。弊社では設定を変更して いない環境での OS 切り替え、及び OS 動作をサポートしておりません。

Windows 7 にダウングレードしたシステムは、システム設定をレガシーBIOS モードに変更してあります。

もし、システム設定をネイティブ UEFI モードに変更せずに Windows 8をインストールした場合、少なくとも UEFI モードを必要とする下記の Windows 8 機能は正常に動作しません。

- ・ セキュアブート
- BIOSとOSのシームレスなPC起動
- BitLocker によるシステムの TPM を使用したネットワークアンロック
- eDrive サポート

なお、Security の設定は Boot の項目を変更した後に設定してください。 Windows 8 をインストールする場合は、必ず下記の通りシステム設定を変更してください。 OS の切り替え方法(再インストール方法)については、本機添付の『再セットアップガイド』(853-810602-446-A)を ご覧ください。

#### ■Mate / Mate J 、VersaPro / VersaPro J (UltraLite タイプ VB、タイプ VH、UltraLite タイプ VG)

|          |     |                           | Windows 7→Windows 8 | Windows 8→Windows 7 |
|----------|-----|---------------------------|---------------------|---------------------|
| Advanced |     |                           |                     |                     |
|          | Int | el Feature Configuration  |                     |                     |
|          |     | Memory Remap Feature (*1) | Enabled             | Enabled (*2)        |
|          |     |                           |                     | Disabled (*3)       |

| В | Boot            |         |               |  |  |
|---|-----------------|---------|---------------|--|--|
|   | Boot Mode       | UEFI    | Legacy        |  |  |
|   | Launch CSM (*4) | Never   | _             |  |  |
|   | Fast Boot (*5)  | Enabled | Disabled (*6) |  |  |
|   |                 |         | - (*7)        |  |  |
|   | 1st Boot        | -       | CD/DVD (*8)   |  |  |
|   |                 |         |               |  |  |

| Security |             |         |   |  |
|----------|-------------|---------|---|--|
|          | Secure Boot | Enabled | _ |  |
|          |             |         |   |  |

(\*1) UltraLite タイプ VG のみ

(\*2) Windows 7 64 ビットの場合

(\*3) Windows 7 32 ビットの場合

(\*4) タイプ ME、タイプ MB、タイプ ML のみ

(\*5) タイプ MG(液晶一体型)、UltraLite タイプ VB、タイプ VH、UltraLite タイプ VG のみ

(\*6) タイプ MG(液晶一体型)の場合

(\*7) UltraLite タイプ VB、タイプ VH、UltraLite タイプ VG の場合

(\*8) USB 接続の光学ドライブの場合は、USB CD/DVD または USB CD/DVD ROM にしてください

### ■ VersaPro / VersaPro J (タイプ VD、タイプ VA)

|      |                          | Windows 7→Windows 8 | Windows 8→Windows 7 |
|------|--------------------------|---------------------|---------------------|
| Boot |                          |                     |                     |
|      | Boot Mode                | UEFI                | Legacy              |
|      | Boot Priority Order の最上位 | -                   | CD/DVD (*1)         |

| Security |    |                                  |              |   |
|----------|----|----------------------------------|--------------|---|
|          | Se | ecure Boot Option                |              |   |
|          |    | Secure Boot                      | Enabled (*2) | _ |
|          |    | Install Default Secure Boot Keys | Install      | — |

(\*1) CD レスモデルの場合は、USB CD/DVD または USB ODD にしてください

(\*2)変更できない場合は、「Install Default Secure Boot Keys」を「Install」に変更し、【F10】(保存・終了)してから、 本設定を変更してください

### ■ VersaPro / VersaPro J (タイプ VX、タイプ VL)

|    |                          | Windows 7→Windows 8 | Windows 8→Windows 7 |
|----|--------------------------|---------------------|---------------------|
| Вс | pot                      |                     |                     |
|    | Boot Mode                | UEFI                | Legacy              |
|    | Boot Priority Order の一番目 | HDD (*2)            | CD/DVD (*1)         |

#### Security

| <br> |                                  |              |   |  |  |
|------|----------------------------------|--------------|---|--|--|
| Se   | ecure Boot Option                |              |   |  |  |
|      | Secure Boot                      | Enabled (*3) | _ |  |  |
|      | Install Default Secure Boot Keys | Install      | — |  |  |

(\*1) CDレスモデルの場合は、USB CD/DVD にしてください

(\*2) SSD モデルの場合は、SSD にしてください

(\*3)変更できない場合は、「Install Default Secure Boot Keys」を「Install」に変更し、【F10】(保存・終了)してから、 本設定を変更してください

#### ■VersaPro / VersaPro J (タイプ VF)

|      |                           | Windows 7→Windows 8 | Windows 8→Windows 7 |
|------|---------------------------|---------------------|---------------------|
| Boot |                           |                     |                     |
|      | Boot Mode                 | UEFI                | Legacy Support (*1) |
|      | Boot Device Priority の最上位 | —                   | SATA ODD (*1)       |
|      |                           |                     |                     |

| Security |                           |         |   |  |
|----------|---------------------------|---------|---|--|
|          | Secure Boot               | Enabled | _ |  |
|          | Restore Factory Keys (*2) | Enter   | — |  |

(\*1)「Boot Mode」を変更し、【F10】(保存・終了)してから、「Boot Device Priority」の設定を変更してください

(\*2) 「Restore Factory Keys」で【Enter】を押してください

## ◆Windows 8 の再セットアップについて

本機では、システムが正常に起動できなくなったときなど、ハードディスク(または SSD)の C ドライブの内容を ご購入時の状態に戻す方法として、「再セットアップ用ディスク」(再セットアップ用の DVD)を使用して再セットアップ する方法があります。 再セットアップ方法についての詳細(手順、注意事項など)、または「再セットアップ用ディスク」の購入方法については、 Windows 8 用の『再セットアップガイド』(853-810602-445-A)をご覧ください。

なお、本製品には Windows 8 用の『再セットアップガイト』は添付されておりません。 「電子マニュアルビューア」にて閲覧することが可能です。

電子マニュアルビューア http://121ware.com/support/e-manual/

# ◆Windows 8 再インストール後の注意

- Windows 8 の再インストール後は、本製品に添付されていた Windows 7 用の「アプリケーションディスク」はご利用になれません。Windows 8 用の「アプリケーションディスク」をご利用ください。
- 再度 Windows 7 を利用する場合は、前述の「◆OS の切り替えについて」をご覧になり、BIOS セットアップ ユーティリティの設定を変更してから、「再セットアップ用ディスク」を使用して「標準再セットアップする(強く推 奨)」を選択してください。
   Windows 7 の再インストール方法については、本機添付の『再セットアップガイド』の「1 Windows 7 を再 セットアップする」をご覧ください。